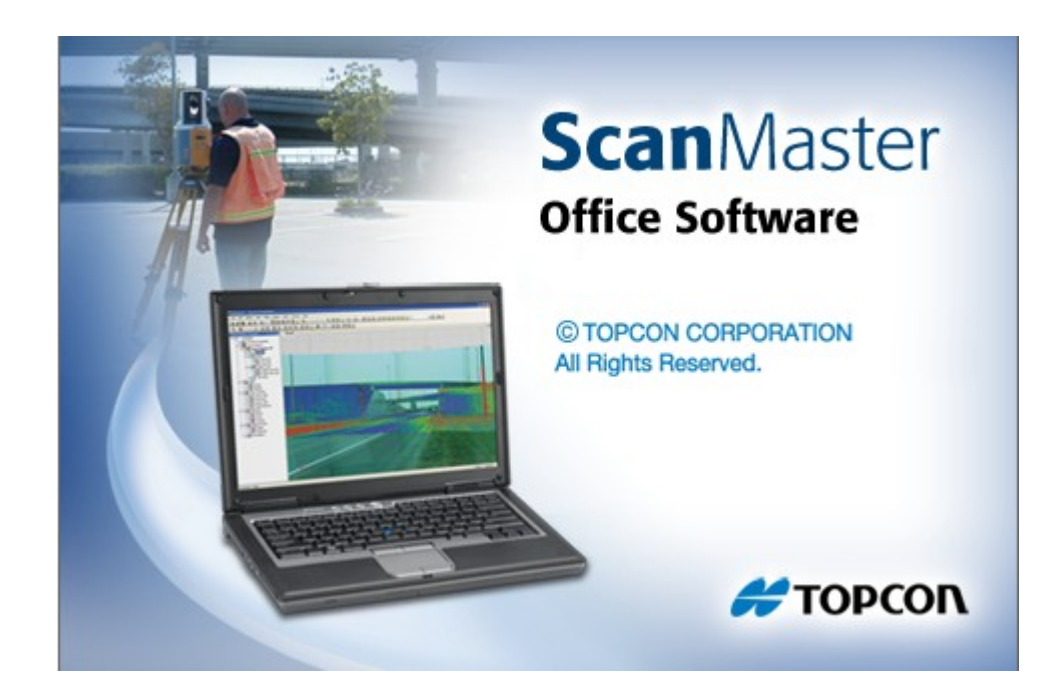

## **TOPCON SCANMASTER**

## **GUIA PRÁTICO – IMPORTANDO ARQUIVOS DO GLS-2000**

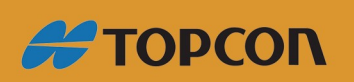

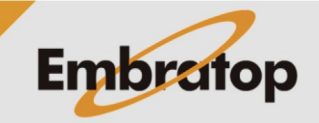

Tel: 11 5018-1800

www.embratop.com.br

## 1. Importando arquivos do GLS-2000

As nuvens de pontos geradas no Laser Scanner Topcon **GLS-2000** são importadas no ScanMaster de seu formativo nativo **\*.c/r3**, a partir da pasta de dados descarregados do equipamento:

| SCN0001       | 02/08/2016 13:50 | Pasta de arquivos |      |
|---------------|------------------|-------------------|------|
| 📄 camcalT.bin | 29/07/2016 09:39 | Arquivo BIN       | 1 KB |
| 📄 camcalW.bin | 29/07/2016 09:39 | Arquivo BIN       | 1 KB |
| gls2000.sta   | 29/07/2016 09:39 | Arquivo STA       | 1 KB |
|               |                  |                   |      |

Estrutura de arquivos descarregados do GLS-2000

Na figura acima, a pasta *SCN0001* contém a nuvem de pontos escaneada, os arquivos *camcalT.bin* e *camcalW.bin* contém os parâmetros das câmeras e o arquivo *gls2000.sta* contém as informações de configuração do ponto estacionado.

1. No ScanMaster, clique em File, em seguida em Import;

| File       |                 |        |
|------------|-----------------|--------|
|            | New             | Ctrl+N |
| ≞          | Open            | Ctrl+O |
| <b>R</b>   | Close           |        |
| F-         | Save            | Ctrl+S |
|            | Save As         |        |
| <b>.</b> * | Save Screenshot |        |
| <b>F</b>   | Import          |        |
| <b>P</b>   | Export          |        |
|            |                 |        |

 Selecione o diretório onde está o arquivo a ser importado. Selecione o arquivo gls2000.sta da pasta selecionada e clique em Abrir;

| Mark Import                     |                                                                                              |                   | ×                 |
|---------------------------------|----------------------------------------------------------------------------------------------|-------------------|-------------------|
| ← → × ↑ 📙 « Topcon → Laser GLS- | $1000 \rightarrow \text{Escaneamentos} \rightarrow \text{EMB} \rightarrow \qquad \checkmark$ | ලි Pesquisar EMB  | ,p                |
| Organizar 👻 Nova pasta          |                                                                                              | 8                 | • 🔳 🕜             |
| 💻 Este Computador               | Nome                                                                                         | Data de modificaç | Tipo              |
| A360 Drive                      | SCN0001                                                                                      | 02/08/2016 13:50  | Pasta de arquivos |
| Area de Trabalho                | camcalT.bin                                                                                  | 29/07/2016 09:39  | Arquivo BIN       |
| Documentos                      | CamcalW.bin                                                                                  | 29/07/2016 09:39  | Arquivo BIN       |
| Devaluate                       | gls2000.sta                                                                                  | 29/07/2016 09:39  | Arquivo STA       |
| - Downloads                     |                                                                                              |                   |                   |
| imagens                         |                                                                                              |                   |                   |
| Músicas                         |                                                                                              |                   |                   |
| Vídeos                          |                                                                                              |                   |                   |
| ignormal Disco Local (C:)       |                                                                                              |                   |                   |
| SUPORTE (\\SRV-EMB001) (I:)     |                                                                                              |                   |                   |
| LIXAO (\\SRV-EMB001) (L:)       | v (                                                                                          |                   | >                 |
| Nome: gls2000.sta               |                                                                                              | L.                | ~                 |
|                                 |                                                                                              | Abrir             | Cancelar          |

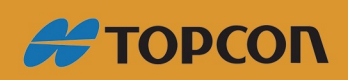

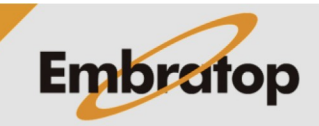

www.embratop.com.br

Tel: 11 5018-1800

**3.** Selecione os arquivos a serem importados e clique em **Import**;

Certifique-se que a opção '*Import scans as clouds*' esteja desmarcada.

**4.** Os arquivos importados serão listados no lado esquerdo da tela, na aba *Projet Explorer*, a nuvem de pontos a ser exportada estará no opção **Scan**;

Import Station × Imago Scans Scans SCN0001 Target Scans Naming Duplicate Name Action Rename Scans Import scans as clouds Import Scan Position 01 W0000 - Scan Position 01 - SCN0002 W0002 - Scan Position 01 - SCN0002 W0003 - Scan Position 01 - SCN0002 Scans Target Scans PrismScans Clouds

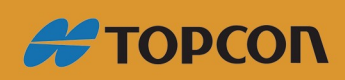

www.embratop.com.br

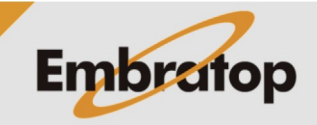

Tel: 11 5018-1800